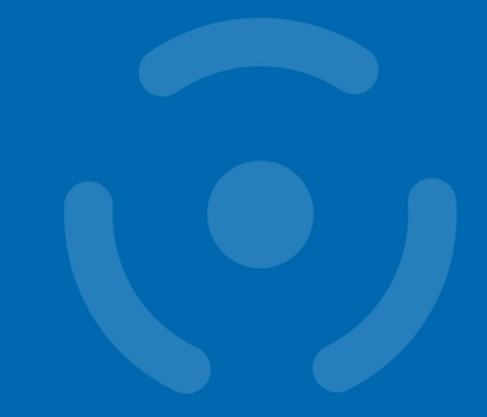

# **PV204 Security technologies**

#### Labs: Secure authentication and authorizat

Petr Švenda <u>svenda@fi.muni.cz</u> Faculty of Informatics, Masaryk University

www.fi.muni.cz/crocs

## Laboratory

- 1. Uploading SimpleApplet into real smart card
  - Process
  - Authorization of upload request
  - What to do be aware (blocking card etc.)
- 2. JavaCard implementation of HOTP/TOTP
  - <u>https://github.com/Yubico/ykneo-oath</u>
  - Uploading compiled applet, using desktop application
  - Inspection of application code

### What is necessary - prerequisities

- Java SDK installed
  - JAVA\_HOME environment variable set
  - JAVA\_HOME = c:\Program Files\Java\jdk1.8.0\_72\
- Apache Ant installed
  - Path to ant binary set in PATH environment variable
  - PATH += c:\Program Files (x86)\apache-maven-3.3.9\bin\
- Restart cmd console after setting these variables

# Working with real card - compilation

- AppletPlayground (https://github.com/martinpaljak/AppletPlayground)
   – Copy your source code into SimpleApplet folder
- Run `ant simpleapplet' to compile and convert
  - simpleapplet.cap is produced (binary for real card)

# Working with real card - upload

- GlobalPlatformPro (http://github.com/martinpaljak/GlobalPlatformPro)
- Remove previous installation of applet
  - If exists (use gp --list to obtain list of cards)
  - gp -delete 010203040506 -deletedeps -verbose -all
- Upload applet to real card
  - gp -install simpleapplet.cap --param 00 -verbose

#### CROCS

#### Be aware – real card can be blocked

Too many unsuccessful authentication requests

>gp --list -debug
# Detected readers from SunPCSC
[\*] Alcor Micro USB Smart Card Reader 0
SCardConnect("Alcor Micro USB Smart Card Reader 0", T=\*) -> T=0, 3BF71800008031F
E45736674652D6E66C4
SCardBeginTransaction("Alcor Micro USB Smart Card Reader 0")
A>> T=0 (4+0000) 00A40400 00
A<< (0018+2) (56ms) 6F108408A0000000300000A5049F6501FF 9000
A>> T=0 (4+0008) 80500000 08 6265E168FB2639C1
A<< (0028+2) (118ms) 00003126960097543174010200103595AC1420213D2969EA8B8C41F3 9
00
openkms.gp.GPException: STRICT WARNING: Card cryptogram invalid!
Count 2D2060EA0D204152</pre>

Card: 3D2969EA8B8C41F3

6

Host: DB1E6E1E71958A15 III DO NOT RE-TRY THE SAME COMMAND/KEYS OR YOU MAY BRICK YOUR CARD III at openkms.gp.GlobalPlatform.printStrictWarning(GlobalPlatform.java:156)

at openkms.gp.GlobalPlatform.openSecureChannel(GlobalPlatform.java:471) at openkms.gp.GPTool.main(GPTool.java:348)

#### Be aware – real card can be blocked

- Don't write script that executes many authentications at once (cycle, multiple commands)
- If unsuccessful one/two authentication is detected, then as for help, please!!!

# YUBIKEY OAUTH

8 | PV204 Security technologies - Labs

www.fi.muni.cz/crocs

# **Yubikey OATH applet**

- Yubikey OATH applet
  - https://github.com/Yubico/ykneo-oath/
  - Already included in AppletPlayground
- Desktop OAUTH utility
  - <u>https://developers.yubico.com/yubioath-desktop/Releases/</u>
- Change name of reader
  - File  $\rightarrow$  Settings  $\rightarrow$  Card reader name
  - Insert your reader name (use gp to obtain it)
    - E.g., Gemplus USB Key Smart Card Reader 0

### Add new secret File $\rightarrow$ Add

- Credential name: anything
- Secret key: *key shared with verification server* 
  - Base32 encoding (a-z0-9=)
  - E.g., password=
- Try HOTP option (rfc4226)
- Try TOTP option (rfc6238)
- What difference you can see?
- What is advantage/disadvantage of TOTP to HOTP

# **Testing OATH applet**

- YkneoOathTest project
- No main function, execution via unit tests
- Add JUnit library
  - Libraries  $\rightarrow$  RClick  $\rightarrow$  JUnit 4.10
  - YkneoOathTest should now compile
- Run test you wish
  - Place breakpoint into target test
  - RClick  $\rightarrow$  Debug focused test method for run
- Can you localize functions responsible for TOTP/HOTP computations?

### Homework –bonus from last week

- Bonus (up to +5 points):
  - implement bulk encryption with AES and on-card key
  - Key is generated randomly (separate command)
  - Data send in/out (APDU)
  - Encrypted/decrypted by AES in CBC mode (enc/dec mode specified in P1 parameter)
  - Measure speed you can achieve (compare with <u>https://www.fi.muni.cz/~xsvenda/jcalgtest/</u>)
  - Which optimization had biggest speed impact?
- Submit before: 29.3. 6am (soft deadline for bonus part)